## ◆台電電子帳單查詢

# 1.請由台灣電力公司網站首頁 http://www.taipower.com.tw 點選 「電子帳單服務系統」進入如下頁面:

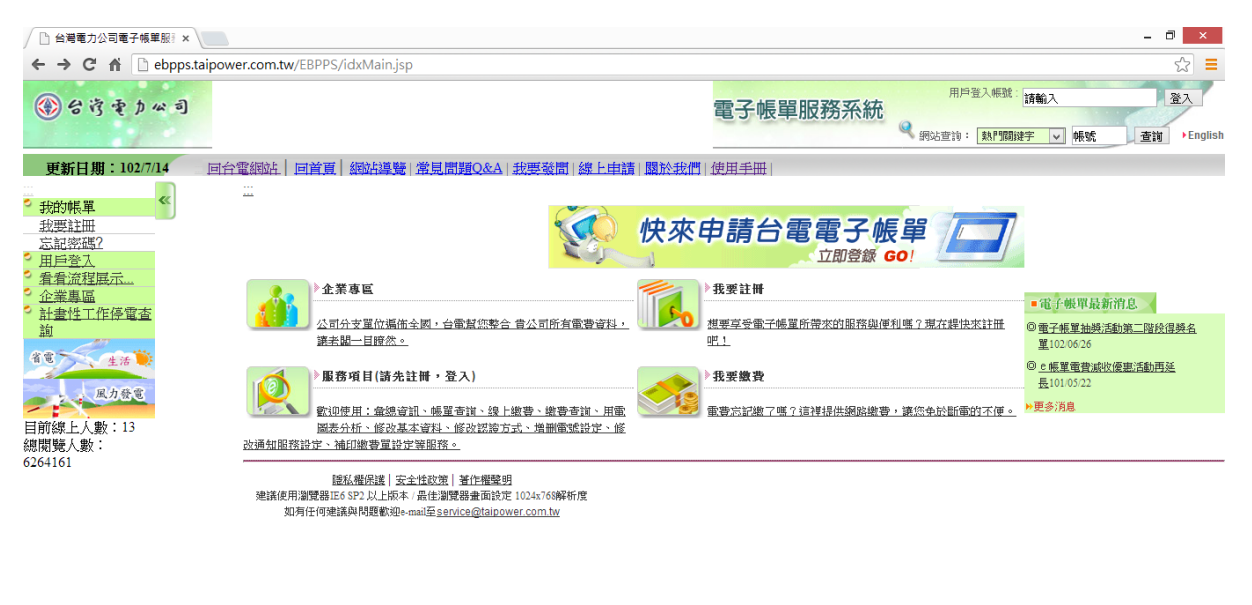

| 📑 🙆 🚞 🕓 📀 | E = 11:22<br>2013/7/14 |
|-----------|------------------------|
|           |                        |

### 2.點選「用戶登入」, 輸入帳號、密碼

| / □ 輸入帳號 ×                                                                        |                                                             | - 🗇 🗙             |
|-----------------------------------------------------------------------------------|-------------------------------------------------------------|-------------------|
| ← → C f Debpps.ta                                                                 | taipower.com.tw/EBPPS/idxMain.jsp                           | ☆ =               |
| (1) 台湾重力公司                                                                        | 電子帳單服務系統 電子帳單服務系統 電子帳單服務系統 電子帳單服務系統                         | 登入<br>査論 ◆English |
| 更新日期:102/7/14                                                                     | 回台電網站  回首頁  網站導覽  常見問題Q&A  我要發問  線上申請  關於我們  使用手冊           |                   |
| ◎ 我的帳單 《                                                                          | ;;; 首頁>用戶登入>輸入輛號                                            |                   |
| 我要註冊                                                                              | 填寫認證編號                                                      |                   |
| <ul> <li>○ <u>用戶登入</u></li> <li>○ <u>看看流程展示</u></li> <li>○ <u>企業裏區</u></li> </ul> | 書籍輸入機就 書簡執入 書類執入場合。 書面、 書面、 書面、 書面、 書面、 書面、 書面、 書面、 書面、 書面、 |                   |
| ? 計畫性工作停電查                                                                        | 確認 祿則                                                       |                   |
| 詞<br><i>風力</i> 登電<br>目前線上人數:13<br>綱開第人數:<br>6264161                               |                                                             |                   |
|                                                                                   |                                                             |                   |

#### 3.點選「帳單查詢」,再點選「明細」

| ())台湾重力公司                         |                               |                                                                            |                                  | 電子帳單服務                       | 务系統<br>《 <sub>網站查詢:[</sub>     | 熱門網鍵字 ▼ 帳號 | 查詢                  | English    |
|-----------------------------------|-------------------------------|----------------------------------------------------------------------------|----------------------------------|------------------------------|--------------------------------|------------|---------------------|------------|
| 更新日期:102/7/14 回台電網站               | 回首頁 網站導覽                      | 常見問題Q&A 我要發問                                                               | 問 線上申請 關於我                       | 9 使用手冊                       |                                |            |                     |            |
|                                   | 前>帳單查詢                        |                                                                            |                                  |                              |                                |            |                     |            |
| ◎ 我的帳單                            |                               | ● 最近期 ○ (6) 番目俗(4)                                                         | 02/07                            | 2/07                         |                                |            |                     |            |
| 各组合社 4X質月1万                       |                               | 0 MICEL988 0 MX SHE 7 J 103 1                                              | 02/07                            | 2/0/ /用林                     |                                |            |                     |            |
| <u> </u>                          | 不含-)                          |                                                                            |                                  |                              |                                |            |                     |            |
| 御書本論                              |                               |                                                                            |                                  |                              |                                |            |                     |            |
|                                   |                               |                                                                            |                                  |                              |                                |            |                     |            |
| 修改基本資料                            |                               |                                                                            |                                  |                              |                                |            | ÷                   | 共2筆.       |
| 修改認證方式設定                          | <ul> <li> <u> </u></li></ul>  | ◆應繳總金額                                                                     | <ul> <li>繳費就況</li> </ul>         | 繳費單下載                        | 繳費期限                           | 18404      | BBER                |            |
| (修改密碼) 40-6307-04-5               | 102年06月                       | 718元                                                                       | 已織                               |                              | 102/07/09                      | 歷史帳單       | 明細                  |            |
| 22前1電航設正<br>(合安不安注意) 40-6332-00-2 | 102年06月                       | 201元                                                                       | 已織                               |                              | 102/07/09                      | 歷史帳單       |                     |            |
| <u>戦軍)</u> 1:                     | 繳費單密碼為『用戶子<br>繳費狀況若顯示「未結      | 登入帳號』,即您的身分證字號(9<br>數」,卻無法使用網路繳費,諸洽                                        | 第一位大寫)或營利事業統一制<br>3本公司當地服務單位進行繳到 | 識!<br>費作業。                   |                                |            |                     |            |
| 修改通知服務設定 2:                       | 以票據繳付電費時,約                    | 教費款況難顯示「已繳」,惟須俟                                                            | ·票據兌現,始完成電費繳付                    | • 若需進一步瞭解繳費狀況,舒              | <b>ǎ</b> 洽本公司當地服務單位。           |            |                     |            |
| <u>補印繳費單申請</u> 3:                 | 資料匯出CSV檔範例                    | 3.明與資料匯出XML檔範例說明。                                                          |                                  |                              |                                |            |                     |            |
|                                   | 撤費方式簡介<br>40(7)注用45-79547/84  | N/#85二(108(cooが)、土下(#                                                      |                                  |                              | ale dell'amb diffe e l'ante de |            |                     | _          |
|                                   | AUX211世的电弧超速。<br>北京市地 · 拉勒公主日 | \$\$\$\$\$\$\$\$\$\$\$\$\$\$\$\$\$\$\$\$\$\$\$\$\$\$\$\$\$\$\$\$\$\$\$\$\$ | 的對於主日前的對体品牌方面。                   | 18.黄油,清洗用「胀車宣調」<br>19.黄油度。   | 甲的資料運出功能。                      |            |                     | -          |
| ● 問題回撥合詞 7● 行銀之間位・異               | 카카카카에는 ) 🔺 1710년 1472 日       | 用具+110和1用以1F7T+P1外方·> ▼ /                                                  | 竹城市院自用具有的新加制工作                   | -F4 #8191/J9 *               |                                |            |                     |            |
| ◎ 企業車區                            |                               |                                                                            | 32283 2021 山 〇 S \ /#            |                              | 1                              |            |                     |            |
| ○ 計書性工作停電查                        |                               |                                                                            | 與种匯山000                          | ● 「「「「「」」」、「「」」、「「」」、「「」」、「」 |                                |            |                     |            |
| 神                                 |                               |                                                                            |                                  | 離開                           |                                |            |                     |            |
|                                   |                               |                                                                            |                                  |                              |                                |            |                     |            |
|                                   |                               |                                                                            |                                  |                              |                                |            |                     |            |
| at a state of the                 |                               |                                                                            |                                  |                              |                                |            |                     |            |
|                                   |                               |                                                                            |                                  |                              |                                |            |                     |            |
| < >>                              |                               |                                                                            |                                  |                              |                                |            |                     |            |
| 📄 🏉 🚞 🖳 🧿                         |                               |                                                                            |                                  |                              | (                              | 14         | 1 ⑧ 上午 11<br>2013/7 | :26<br>/14 |

### 4.出現如下帳單明細

| / □ 輸入帳號 ×                                                                                                    |                                                                                                    |                                                                |                              |                                |     |       |                |                     |                 | - 0                             | ×               |
|----------------------------------------------------------------------------------------------------|----------------------------------------------------------------------------------------------------|----------------------------------------------------------------|------------------------------|--------------------------------|-----|-------|----------------|---------------------|-----------------|---------------------------------|-----------------|
| ← → C 🖬 🗋 ebpps.ta                                                                                                   | aipower.com.tw/EBPPS/idxMain.jsp                                                                                                    |                                                                |                              |                                |     |       |                |                     |                 |                                 | ☆ =             |
| ③台湾重力公司                                                                                                    |                                                                                                    |                                                                | 電子帳                          | 單服務系統                          | ۹.  | 网站查询  | : \$8798       | 翻建字                 | 登出 <sup>登</sup> | 、時間:102<br>查詢                   | English         |
| 更新日期:102/7/14                                                                                                    | 回台電網站 回首頁 網站導覽 常見問題Q&A                                                                                                    | 4 我要發問 線上申請 關於我                                                | (四) 使用手册                     |                                |     |       |                |                     |                 |                                 |                 |
| <ul> <li>● 我的帳單</li> <li>▲總直訊</li> <li>● 帳單查詢</li> <li>總上繳費</li> </ul>                                               | 首頁>視星查詞>構星費詞2曲<br>用戶名碼::<br>用電地址:7                                                                                                    |                                                                |                              |                                |     | 抄表    | 指數:            |                     |                 |                                 |                 |
|                                                                                                    | 電號                                                                                                    | 本次電費扣繳日                                                        | 應調                           | 機總金額                           | 表別  | 本月    | 上月             | 例外                  |                 |                                 |                 |
| <u>田電園衣分析</u><br>修改其大資料                                                                                              |                                                                                                    | 102年06月19日                                                     |                              | 718元                           | 01  | 06171 | 05586          |                     |                 |                                 |                 |
| 修改認證方式設定                                                                                                    |                                                                                                    |                                                                |                              |                                | 電表悟 | 鐓     | 001            |                     |                 |                                 |                 |
| (能式完成)<br>增删電就設定<br>(含菜子菜菜賞開<br>推型)<br>信改通知服務設定<br>抽印錄瓷單由請<br>删除推惑<br>電建設出推正入<br>電量建築工作<br>之產業裏區<br>· 企業裏區<br>· 企業集區 | 用電台資明間:102年04月10日至102年06月09<br>日<br>日<br>代謝帳號:1104200550070<br>本式電費扣號:102年06月16日<br>下式或發出版:102年06月16日<br>下式或發出版:102年06月16日<br>用電燈點:262 | 計費內容:<br>底度:<br>經常用電臣數:<br>去年同期用電臣數:<br>去年同期用電臣數:<br>去年同期用電臣數: | 40<br>585<br>61<br>409<br>61 | 去年同期應繳總金額<br>涼動電費:<br>兔印寄羅兼減收: | :   |       | 3<br>721<br>-3 | 87元<br>9.9元<br>5.0元 |                 |                                 |                 |
|                                                                                                    | w 🔊 🔼                                                                                                    |                                                                |                              |                                |     |       |                | - P                 | ) lha (         | <ul> <li>上午<br/>2013</li> </ul> | 11:32<br>5/7/14 |

5.利用手機、相機拍照存成 JPG 格式,或選擇列印,另存成 PDF 格式